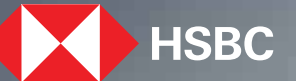

## HSBC Opening up a world of opportunity

Update Personal and Employment Details. HSBC India Mobile banking app November 2023

## Steps to update details

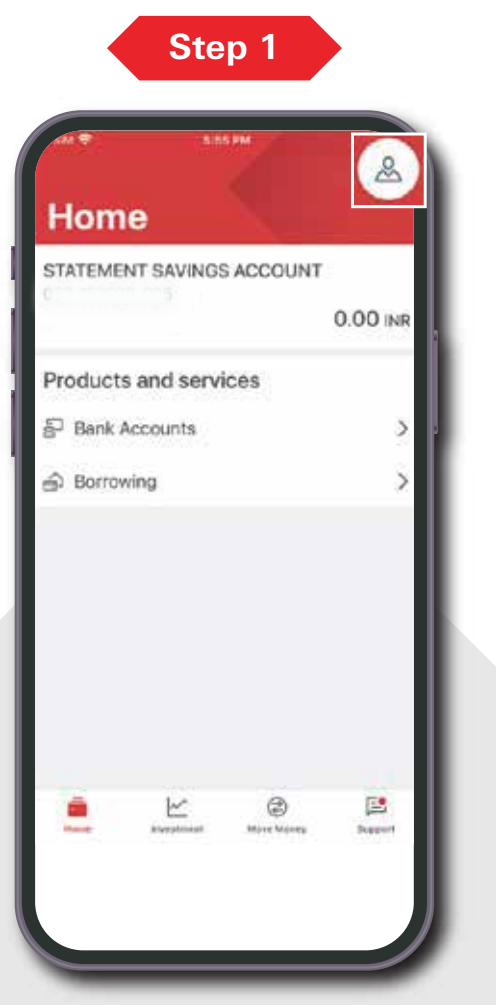

Post login, tap on the **profile icon** on the top right corner of the home screen.

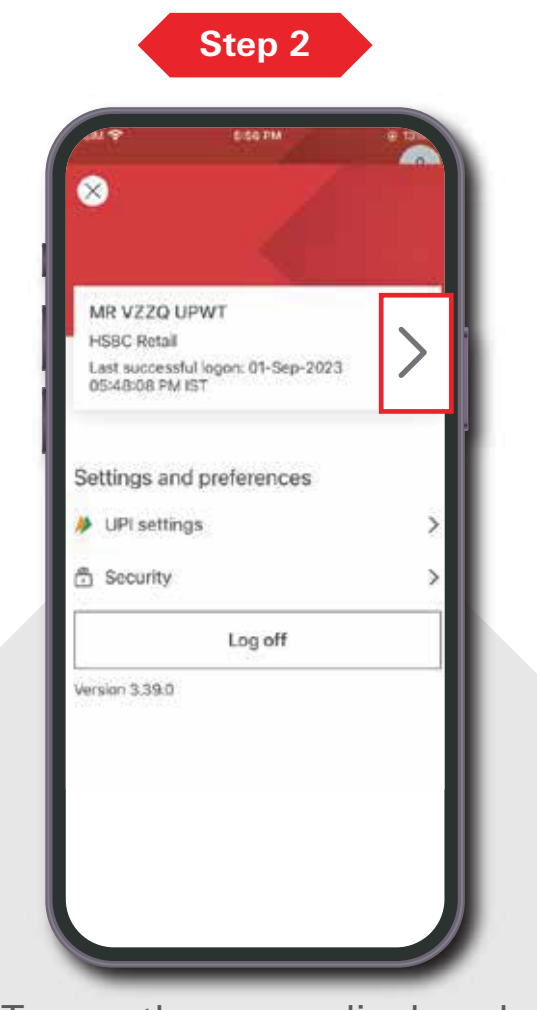

Tap on the arrow displayed to continue.

Step 3

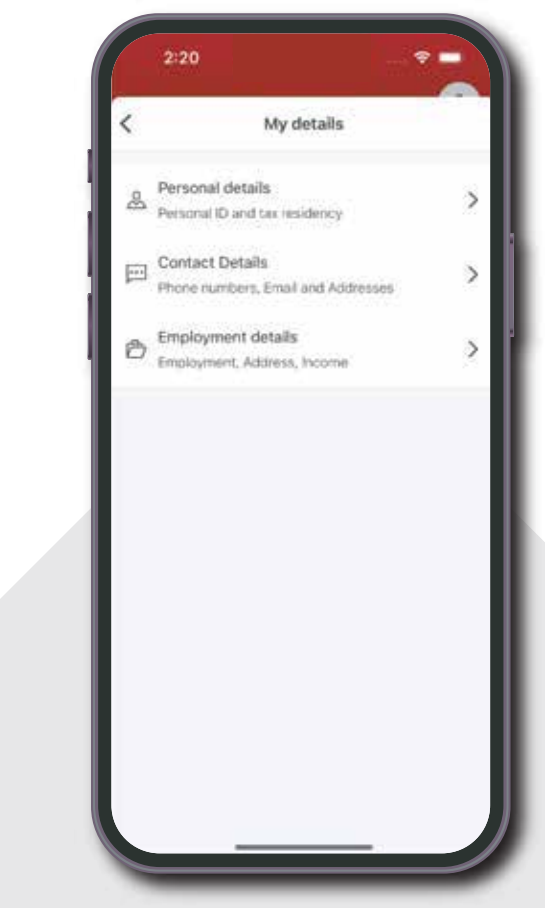

This will take you to '**My details**' page which will allow you to update your personal, contact and employment details.

## Steps to update details

As per the option selected in step number 3, you will be allowed to update relevant details:

| Step 4a- Personal Details                                                                                                    | Step 4b- Contact Details                                                                                                    | Step 4c- Employment Details                                                                                                    |
|----------------------------------------------------------------------------------------------------|----------------------------------------------------------------------------------------------------|----------------------------------------------------------------------------------------------------|
| Personal details  India (COM*******) PAN      Add your Aadhaar  ZMC******* Driving locense     dot      Mod updata your details once your submitted      for updata your details once your submitted | 21       Contact details       Wip 23, Lr 12, Mumbel, 12345, Indie       Addresse       ****1121       Prone numbers       Add email | Stol   Salaried   Employment details   Employment details   India, Doha'i, 11133S, india   Duaness / company address   Edit   Hoome details Edit |
| Update your PAN,<br>Aadhaar and other ID details.                                                                                                    | Update your address, phone number and email.                                                                                         | Update your company<br>and income details.                                                                                                    |